# Configuration du demandeur 802.1X pour les points d'accès avec le contrôleur 9800

## Table des matières

| Introduction                                               |
|------------------------------------------------------------|
| Conditions préalables                                      |
| Exigences                                                  |
| Composants utilisés                                        |
| Informations générales                                     |
| Configurer                                                 |
| Diagramme du réseau                                        |
| Configurer le LAP en tant que demandeur 802.1x             |
| <u>Si L'AP Est Déjà Joint Au WLC :</u>                     |
| Si L'AP N'A Pas Encore Rejoint Un WLC :                    |
| Configuration du commutateur                               |
| Configuration du serveur ISE                               |
| Vérifier                                                   |
| Vérification du type d'authentification                    |
| Vérification de la norme 802.1x sur le port de commutateur |
| Dépannage                                                  |
| Références                                                 |

## Introduction

Ce document décrit comment configurer un point d'accès (AP) Cisco en tant que demandeur 802.1x pour être autorisé sur un port de commutateur par rapport à un serveur RADIUS.

## Conditions préalables

## Exigences

Cisco vous recommande de prendre connaissance des rubriques suivantes :

- Contrôleur LAN sans fil (WLC) et LAP (Lightweight Access Point).
- 802.1x sur les commutateurs Cisco et ISE
- Protocole EAP (Extensible Authentication Protocol)
- Remote Authentication Dial-In User Service (RADIUS)

### Composants utilisés

Les informations contenues dans ce document sont basées sur les versions de matériel et de logiciel suivantes :

- WS-C3560CX, Cisco IOS® XE,15.2(3r)E2
- C9800-CL-K9, Cisco IOS® XE,17.6.5
- ISE 3.0
- AIR-CAP3702
- AIR-AP3802

The information in this document was created from the devices in a specific lab environment. All of the devices used in this document started with a cleared (default) configuration. Si votre réseau est en ligne, assurez-vous de bien comprendre l'incidence possible des commandes.

## Informations générales

Dans cette configuration, le point d'accès agit comme demandeur 802.1x et est authentifié par le commutateur par rapport à l'ISE avec la méthode EAP EAP-FAST.

Une fois le port configuré pour l'authentification 802.1X, le commutateur n'autorise aucun trafic autre que le trafic 802.1X à traverser le port tant que le périphérique connecté au port ne s'authentifie pas correctement.

Un point d'accès peut être authentifié avant de rejoindre un WLC ou après qu'il ait rejoint un WLC, auquel cas, configurez 802.1X sur le commutateur après que le LAP ait rejoint le WLC.

## Configurer

Cette section vous fournit des informations pour configurer les fonctionnalités décrites dans ce document.

#### Diagramme du réseau

Ce document utilise la configuration réseau suivante :

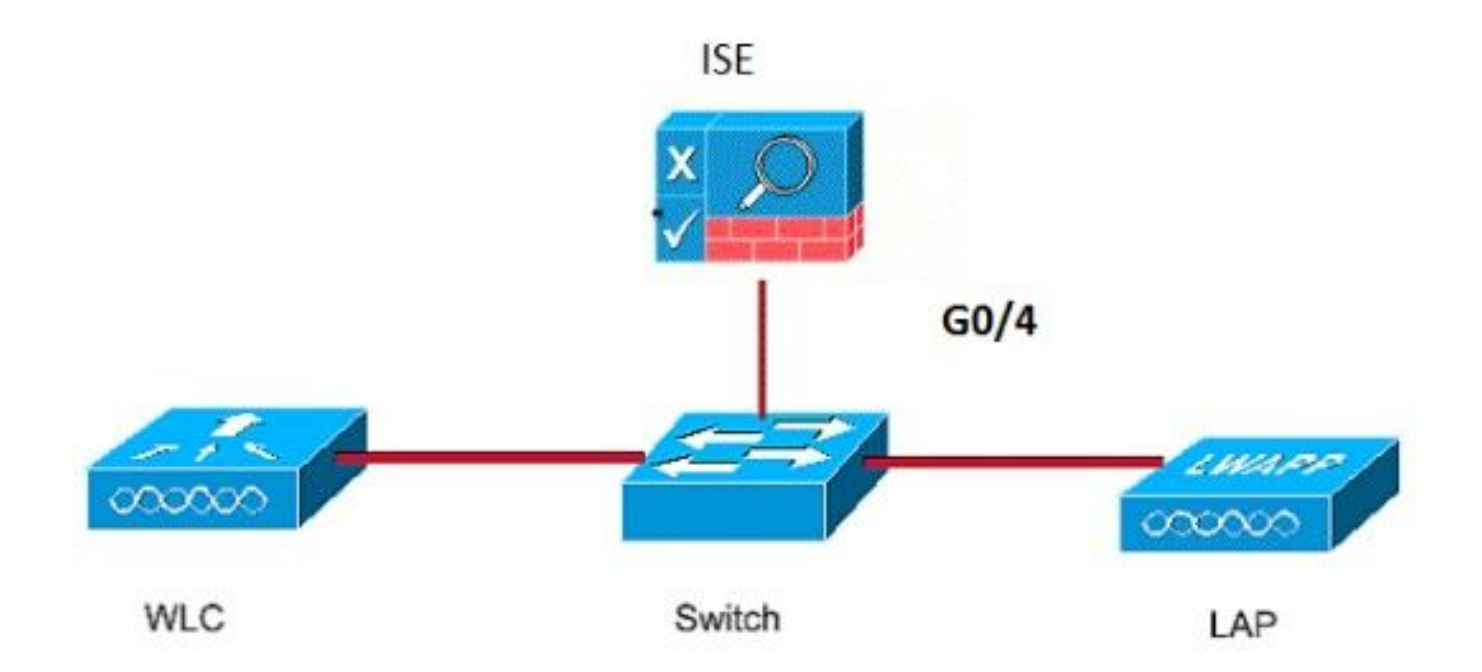

Configurer le LAP en tant que demandeur 802.1x

Si L'AP Est Déjà Joint Au WLC :

Configurez le type d'authentification 802.1x et le type d'authentification LSC (Locally Significative Certificate) AP :

Étape 1. Naviguez jusqu'à Configuration > Tags & Profiles > AP Join > Sur la page AP Join Profile, cliquez sur Add pour ajouter un nouveau profil de jointure ou modifier un profil de jointure AP lorsque vous cliquez sur son nom.

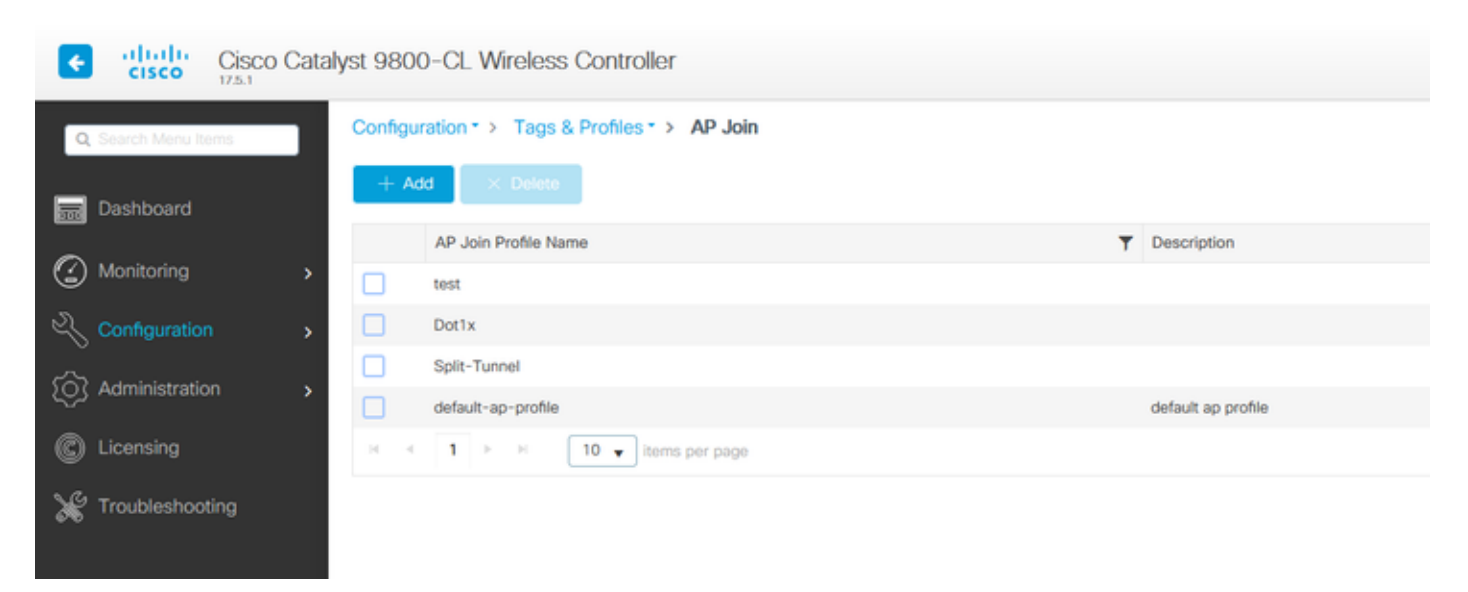

Étape 2. Sur la page AP Join Profile, dans AP > General, naviguez jusqu'à la section AP EAP Auth Configuration. Dans la liste déroulante EAP Type, choisissez le type EAP comme EAP-FAST, EAP-TLS ou EAP-PEAP pour configurer le type d'authentification dot1x. EAP-FAST est le seul type d'authentification qui utilise uniquement des noms d'utilisateur et des mots de passe et qui est le plus facile à configurer. PEAP et EAP-TLS nécessitent que vous mettiez en service des certificats sur les points d'accès via le workflow LSC (voir la section des références).

| Edit AP Jo  | oin Profile   |                         |            |              |     |        |              |                    | ×               |
|-------------|---------------|-------------------------|------------|--------------|-----|--------|--------------|--------------------|-----------------|
| General     | Client        | CAPWA                   | P AP       | Management   | Sec | urity  | ICap         | QoS                |                 |
| General     | Hyperlo       | cation                  | Packet Cap | ture         |     |        |              |                    |                 |
| Power (     | Over Ethern   | et                      |            |              |     | Clien  | t Statistics | Reporting Interval |                 |
| Switch F    | lag           |                         |            |              |     | 5 GHz  | (sec)        | 90                 |                 |
| Power In    | jector State  |                         |            |              |     | 2.4 Gł | Hz (sec)     | 90                 |                 |
| Power In    | jector Type   |                         | Unknown    | •            |     | Exten  | ded Modu     | ule                |                 |
| Injector \$ | Switch MAC    |                         | 00:00:00:  | 00:00:00     |     | Enable | Э            |                    |                 |
| AP EAP      | Auth Confi    | guration                |            |              |     | Mesh   | 1            |                    |                 |
| ЕАР Тур     | e             | EAP-FAST   Profile Name |            | mesh-profile | •   |        |              |                    |                 |
| AP Autho    | orization Typ | e                       | EAP-FAST   |              |     |        |              | Clear              |                 |
|             |               |                         | EAP-PEAP   |              |     |        |              |                    |                 |
|             |               |                         |            |              |     |        |              |                    |                 |
|             |               |                         |            |              |     |        |              |                    |                 |
|             |               |                         |            |              |     |        |              |                    |                 |
|             |               |                         |            |              |     |        |              |                    |                 |
|             |               |                         |            |              |     |        |              |                    |                 |
|             |               |                         |            |              |     |        |              |                    |                 |
| "Cance      |               |                         |            |              |     |        |              | 🗄 Update 8         | Apply to Device |

Étape 3. Dans la liste déroulante AP Authorization Type, choisissez le type comme CAPWAP DTLS + ou CAPWAP DTLS > Cliquez sur Update & Apply to Device.

| Edit AP Join Profile      |                 |            |          |              |                      | ×    |
|---------------------------|-----------------|------------|----------|--------------|----------------------|------|
| General Client CAPWA      | P AP N          | lanagement | Security | ICap         | QoS                  |      |
| General Hyperlocation     | Packet Capture  |            |          |              |                      |      |
| Power Over Ethernet       |                 |            | Clien    | t Statistics | Reporting Interval   |      |
| Switch Flag               |                 |            | 5 GHz    | z (sec)      | 90                   |      |
| Power Injector State      |                 |            | 2.4 G    | Hz (sec)     | 90                   |      |
| Power Injector Type       | Unknown         | v          | Exter    | nded Modu    | ule                  |      |
| Injector Switch MAC       | 00:00:00:00:0   | 00:00      | Enable   | е            |                      |      |
| AP EAP Auth Configuration |                 |            | Mest     | n            |                      |      |
| ЕАР Туре                  | EAP-FAST        | •          | Profile  | e Name       | mesh-profile 🔻       |      |
| AP Authorization Type     | CAPWAP DTLS     | •          |          |              | Clear                |      |
|                           | CAPWAP DTLS     | +          |          |              |                      |      |
|                           | DOT1x port aut  |            |          |              |                      |      |
|                           | CAPWAP DTLS     |            |          |              |                      |      |
|                           | Dot1x port auth |            |          |              |                      |      |
|                           |                 |            |          |              |                      |      |
|                           |                 |            |          |              |                      |      |
|                           |                 |            |          |              |                      |      |
|                           |                 |            |          |              |                      |      |
|                           |                 |            |          |              |                      |      |
|                           |                 |            |          |              |                      |      |
|                           |                 |            |          |              |                      |      |
| Cancel                    |                 |            |          |              | Update & Apply to De | vice |

Configurez le nom d'utilisateur et le mot de passe 802.1x :

Étape 1. Dans Management > Credentials > Enter Dot1x username and password details > Choisissez le type de mot de passe 802.1x approprié > Cliquez sur Update & Apply to Device

| Edit AP J | oin Profile    | Э           |         |            |          |      |                     | ×        |
|-----------|----------------|-------------|---------|------------|----------|------|---------------------|----------|
| General   | Client         | CAPWAP      | AP      | Management | Security | ICap | QoS                 |          |
| Device    | User           | Credentials | CDP I   | nterface   |          |      |                     |          |
| Dot1x (   | Credentials    |             |         |            |          |      |                     |          |
| Dot1x U   | sername        | (           | Dot1x   |            |          |      |                     |          |
| Dot1x P   | assword        | ſ           | ******* |            |          |      |                     |          |
| Det1v D   | accurated To a | l           | clear   |            |          |      |                     |          |
| DOLLX P   | assword Typ    | Je (        | cieai   |            |          |      |                     |          |
|           |                |             |         |            |          |      |                     |          |
|           |                |             |         |            |          |      |                     |          |
|           |                |             |         |            |          |      |                     |          |
|           |                |             |         |            |          |      |                     |          |
|           |                |             |         |            |          |      |                     |          |
|           |                |             |         |            |          |      |                     |          |
|           |                |             |         |            |          |      |                     |          |
|           |                |             |         |            |          |      |                     |          |
|           |                |             |         |            |          |      |                     |          |
|           |                |             |         |            |          |      |                     |          |
|           |                |             |         |            |          |      |                     |          |
| D Cance   |                |             |         |            |          |      |                     | n Davis  |
| Conte     | ·              |             |         |            |          |      | In Update & Apply f | o Device |

Si L'AP N'A Pas Encore Rejoint Un WLC :

Accédez au LAP par la console afin de définir les informations d'identification et d'utiliser ces commandes CLI : (pour Cheetah OS et Cisco IOS® AP)

CLI :

<#root>

LAP#

debug capwap console cli

LAP#

capwap ap dot1x username <username> password <password>

Pour Effacer Les Identifiants Dot1x Sur Le Point D'Accès (Si Nécessaire) Pour les AP Cisco IOS®, après cela rechargez l'AP : CLI :

<#root> LAP# clear capwap ap dot1x

Pour les points d'accès Cisco COS, après cela rechargez le point d'accès :

CLI :

<#root>

LAP#

capwap ap dot1x disable

#### Configuration du commutateur

Activez dot1x sur le commutateur globalement et ajoutez le serveur ISE au commutateur.

CLI :

<#root>

Enable

Configure terminal

aaa new-model aaa authentication dot1x default group radius

aaa authorization network default group radius

dot1x system-auth-control
Radius-server host <ISE IP address> auth-port <port> acct-port <port>
 key 7 <server key>

Configurez le port du commutateur AP.

CLI :

<#root>

configure terminal

interface GigabitEthernet</>
switchport access vlan <>
switchport mode access
authentication order dotlx
authentication port-control auto
dotlx pae authenticator
spanning-tree portfast edge

end

Si le point d'accès est en mode Flex Connect, commutation locale, alors une configuration supplémentaire doit être faite sur l'interface du commutateur pour permettre plusieurs adresses MAC sur le port, puisque le trafic client est libéré au niveau du point d'accès :

<#root>

authentication host-mode multi-host

Note : Signifie que le lecteur prend note. Les notes contiennent des suggestions utiles ou des références à des éléments non traités dans le document.

Remarque : le mode multi-hôte authentifie la première adresse MAC, puis autorise un nombre illimité d'autres adresses MAC. Activez le mode hôte sur les ports du commutateur si le point d'accès connecté a été configuré avec le mode de commutation local. Il permet au trafic du client de passer par le port de commutation. Si vous voulez un chemin de trafic sécurisé, activez dot1x sur le WLAN pour protéger les données du client

#### Configuration du serveur ISE

Étape 1. Ajoutez le commutateur comme périphérique réseau sur le serveur ISE. Accédez à Administration > Network Resources > Network Devices > Cliquez sur Add > Enter Device name, IP address, activez RADIUS Authentication Settings, Specify Shared Secret Value, COA port (ou laissez-le par défaut) > Submit.

| ≡ Cisco ISE                                                                                          |                                                                                                    | Administration - Net            | work Resources                         |              |              | A Evaluation Mode 68 Days | Q | 0 | Ø 0 |
|----------------------------------------------------------------------------------------------------|----------------------------------------------------------------------------------------------------|---------------------------------|----------------------------------------|--------------|--------------|---------------------------|---|---|-----|
| Network Devices Netwo                                                                                | rk Device Groups Network Device Profiles                                                                                                    | External RADIUS Servers         | RADIUS Server Sequences                | NAC Managers | External MDM | Location Services         |   |   |     |
| E Cisco ISE<br>Network Devices Netwo<br>Network Device<br>Default Device<br>Device Security Settings | k Device Groups     Network Device Profiles       Nation Devices     Name       * Name     MySwitch       Description     Image: MySwitch       Image: Image: Imag | Administration - Net            | work Resources RADIUS Server Sequences | NAC Managers | External MDM | Evaluation Mode 68 Days   | Q | 0 | 20  |
|                                                                                                    | Location     All Locations     Set     IPSEC     Is IPSEC Device     V     Device Type     All Device Types     Cert     RADIUS Authentication Sett     RADIUS UOP Settings      Protocol     RADIUS      Shared Secret      Use Second Shared Secret      O                                                                                                    | To Default To Default ings Show |                                        |              |              |                           |   |   |     |
|                                                                                                    | CoA Port 1700<br>RADIUS DTLS Settings ()<br>DTLS Required ()<br>Shared Secret radius/dts                                                                                                    | Set To Default                  |                                        |              |              |                           |   |   |     |

Étape 2. Ajoutez les informations d'identification AP à ISE. Accédez à Administration > Identity Management > Identities > Users et cliquez sur le bouton Add pour ajouter un utilisateur. Entrez les informations d'identification que vous avez configurées sur votre profil de connexion AP sur votre WLC. Notez que l'utilisateur est placé dans le groupe par défaut ici, mais cela peut être ajusté selon vos besoins.

| ≡ Cisco ISE                             | Administration - Identity Management                                                                                                    |
|-----------------------------------------|----------------------------------------------------------------------------------------------------|
| Identities Groups                       | External Identity Sources Identity Source Sequences Settings                                                                                                    |
| Users<br>Latest Manual Network Scan Res | ✓ Network Access User       * Name     dot1x       Status     Imabled       Email     Imabled                                                                                                    |
|                                         | <ul> <li>✓ Passwords</li> <li>Password Type: Internal Users ✓<br/>Password Re-Enter Password</li> <li>✓ Login Password ········ Generate Password ①</li> <li>Enable Password ⊆ Generate Password ①</li> </ul> |
|                                         | <ul> <li>&gt; User Information</li> <li>&gt; Account Options</li> <li>&gt; Account Disable Policy</li> <li>&gt; User Groups</li> <li># ALL_ACCOUNTS (default) ~ = +</li> </ul>                                |

Étape 3. Sur ISE, configurez la stratégie d'authentification et la stratégie d'autorisation. Accédez à Policy > Policy Sets et sélectionnez le jeu de stratégie à configurer et la flèche bleue sur la droite. Dans ce cas, le jeu de stratégies par défaut est utilisé, mais il est possible de le personnaliser selon les besoins.

| E Cisco ISE            |                        | Policy - Policy Sets |                  | A Evaluation Mode 6 | 8 Days ( | ର ୭     | <b>1</b> |
|------------------------|------------------------|----------------------|------------------|---------------------|----------|---------|----------|
| Policy Sets            |                        |                      | Reset            | Reset Policyset Hit | counts   |         | Save     |
| Status Policy Set Name | Description Conditions |                      | Allowed Protocol | s / Server Sequence | Hits     | Actions | View     |
| Q Search               |                        |                      |                  |                     |          |         |          |
|                        |                        | +                    |                  |                     |          |         |          |
| Oefault                | Default policy set     |                      | Default Network  | Access 🛛 🗠 +        | 6        | ③       | >        |
|                        |                        |                      |                  |                     |          |         |          |
|                        |                        |                      |                  |                     | Reset    |         | Save     |

Configurez ensuite la stratégie d'authentification et la stratégie d'autorisation. Les politiques indiquées ici sont les politiques par défaut créées sur le serveur ISE, mais elles peuvent être adaptées et personnalisées selon vos besoins.

Dans cet exemple, la configuration peut être traduite en : "Si le 802.1X câblé est utilisé et que l'utilisateur est connu sur le serveur ISE, alors nous autorisons l'accès aux utilisateurs pour lesquels l'authentification a réussi". Le point d'accès est alors autorisé sur le serveur ISE.

| $\sim \mathrm{A}$ | uther | ntication  | Policy (3)                 |                                      |                |                                       |      |            |
|-------------------|-------|------------|----------------------------|--------------------------------------|----------------|---------------------------------------|------|------------|
| e                 |       | Status     | Rule Name                  | Conditions                           |                | Use                                   | Hits | Actions    |
|                   | Q     | Search     |                            |                                      |                |                                       |      |            |
|                   |       | 0          | мав                        | OR E Wired_MAB                       |                | Internal Endpoints (2) ~              | 0    | ¢۶         |
|                   |       | 0          | Det1X                      | OR E Wired_802.1X                    |                | All_User_ID_Stores (C) ~<br>> Options | 6    | ¢          |
|                   |       | 0          | Default                    |                                      |                | All_User_ID_Stores (2) ~<br>> Options | 0    | 尊          |
| √ At              | uthor | rization I | Policy (12)                |                                      |                |                                       |      |            |
|                   |       |            |                            |                                      | Results        |                                       |      |            |
| Œ                 | ) 5   | Status     | Rule Name                  | Conditions                           | Profiles       | Security Groups                       | н    | ts Actions |
|                   | Q     | Search     |                            |                                      |                |                                       |      |            |
|                   | Γ     | 0          | Basic_Authenticated_Access | Network_Access_Authentication_Passed | PermitAccess × | $\sim$ + Select from list $\sim$      | + •  | <b>\$</b>  |
|                   |       | 0          | Default                    |                                      | DenyAccess ×   | + Select from list ~                  | + 0  | <b>()</b>  |

Étape 4. Assurez-vous que dans les protocoles autorisés par l'accès réseau par défaut, EAP-FAST est autorisé. Accédez à Policy > Policy Elements > Authentication > Results > Allowed Protocols > Default Network Access > Enable EAP-TLS > Save.

| E Cisco ISE                           | Policy - Policy Elements                                                                                                    |
|---------------------------------------|----------------------------------------------------------------------------------------------------|
| Dictionaries Conditions               | Results                                                                                                    |
| Authentication ~<br>Allowed Protocols | Allowed Protocols Services List > Default Network Access Allowed Protocols                                                                                                    |
| Authorization                         | Default Network Access Description Default Allowed Protocol Service                                                                                                    |
| Profiling > Posture >                 |                                                                                                    |
| Cilent Provisioning                   | <ul> <li>Allowed Protocols </li> <li>Authentication Bypass </li> <li>Process Host Lokup (*) </li> <li>Authentication Protocols </li> <li>Allow PAP/ASCI </li> <li>Allow MS-CHAP1 </li> <li>Allow MS-CHAP1 </li> <li>Allow MS-CHAP2 </li> <li>Allow KAP-RD5 </li> <li>Allow LAP-RST </li> <li>Allow LAP </li> <li>Allow LAP </li> <li>Allow LAP </li> <li>Allow LAP-RST </li> <li>Allow EAP-TTLS </li> <li>Allow LAP </li> <li>Allow LAP &lt;</li></ul> |

## Vérifier

Référez-vous à cette section pour vous assurer du bon fonctionnement de votre configuration.

#### Vérification du type d'authentification

La commande show affiche les informations d'authentification d'un profil AP :

CLI:

9800WLC#show ap profile name <profile-name> detailed

Exemple :

| 9800WLC#show | ap profile na | ame default-ap-profile detailed                                   |
|--------------|---------------|-------------------------------------------------------------------|
| AP Profile   | Name :        | : Dot1x                                                           |
|              |               |                                                                   |
| Dot1x EAP M  | lethod :      | : [EAP-FAST/EAP-TLS/EAP-PEAP/Not-Configured]                      |
| LSC AP AUTH  | I STATE :     | : [CAPWAP DTLS / DOT1x port auth / CAPWAP DTLS + DOT1x port auth] |

Vérification de la norme 802.1x sur le port de commutateur

La commande show affiche l'état d'authentification 802.1x sur le port du commutateur :

CLI:

Switch# show dot1x all

Exemple de résultat :

SysauthcontrolEnabledDot1x Protocol Version3

Dot1x Info for GigabitEthernet0/8 \_\_\_\_\_

| PAE           | = | AUTHENTICATOR |
|---------------|---|---------------|
| QuietPeriod   | = | 60            |
| ServerTimeout | = | 0             |
| SuppTimeout   | = | 30            |
| ReAuthMax     | = | 2             |
| MaxReq        | = | 2             |
| TxPeriod      | = | 30            |
|               |   |               |

#### Vérifiez si le port a été authentifié ou non

CLI :

Switch#show dot1x interface <AP switch port number> details

#### Exemple de résultat :

| Dot1x Info for GigabitEthernet0/8                                                                                  |                                                                                                    |  |  |  |  |
|----------------------------------------------------------------------------------------------------|----------------------------------------------------------------------------------------------------|--|--|--|--|
| PAE<br>QuietPeriod<br>ServerTimeout<br>SuppTimeout<br>ReAuthMax<br>MaxReq<br>TxPeriod<br>Dot1x Authenticator Clien | = AUTHENTICATOR<br>= 60<br>= 0<br>= 30<br>= 2<br>= 2<br>= 30<br>t List                               |  |  |  |  |
| EAP Method<br>Supplicant<br>Session ID<br>Auth SM State<br>Auth BEND SM State<br>ED<br>Auth BEND SM State = IDLE   | <pre>= FAST<br/>= f4db.e67e.dd16<br/>= 0A30279E00000BB7411A6BC4<br/>= AUTHENTICATED<br/>= IDLE</pre> |  |  |  |  |
| À partir de CLI :                                                                                                  |                                                                                                    |  |  |  |  |
| Switch#show authentication sessions                                                                                |                                                                                                    |  |  |  |  |

Exemple de résultat :

| Interface | MAC Address    | Method | Domain | Status Fg | Session ID               |
|-----------|----------------|--------|--------|-----------|--------------------------|
| Gi0/8     | f4db.e67e.dd16 | dot1x  | DATA   | Auth      | 0A30279E00000BB7411A6BC4 |

Dans ISE, choisissez Operations > Radius Livelogs et vérifiez que l'authentification est réussie et que le profil d'autorisation correct est activé.

| ≡ Cisco ISE                                   | Operations - RADIUS             |                                                        |                             |                                                  |  |  |
|-----------------------------------------------|---------------------------------|--------------------------------------------------------|-----------------------------|--------------------------------------------------|--|--|
| Live Logs Live Sessions                       |                                 |                                                        |                             |                                                  |  |  |
| Misconfigured Supplicants 🕕                   | Misconfigured Network Devices 🕕 | RADIUS Drops 0                                         | Client Stopped Responding 🕕 | Repeat Counter 💿                                 |  |  |
| 0                                             | 0                               | 1                                                      | 0                           | 0                                                |  |  |
| Ø Refresh 🕁 Reset Repeat Counts 💩 Export To ∨ |                                 |                                                        | Refresh<br>Never V          | Show Within Latest 20 records V Latest 3 hours V |  |  |
| Time Status Details                           | Repea Identity Endpoint ID      | Endpoint Authentication Authorization Policy           | Authorization Pr            | IP Address Network De Device P                   |  |  |
| ××                                            | Identity Endpoint ID            | Endpoint Pr Authentication Polic: Authorization Policy | Authorization Profiles      | IP Address v Network Device Device Po            |  |  |
| Nov 28, 2022 08:39:49.7                       | dot1x A4:53:0E:37:A1:           | Cisco-Dev Default >> Dot1X Default >> Basic_Authenti   | cated_Access                | nschyns-SW FastEthern                            |  |  |
| Nov 28, 2022 08:33:34.4                       | dot1x A4:53:0E:37:A1:           | Cisco-Dev Default >> Dot1X Default >> Basic_Authenti   | cated_Access PermitAccess   | nschyns-SW FastEtherr                            |  |  |

# Dépannage

Cette section fournit des informations que vous pouvez utiliser pour dépanner votre configuration.

- 1. Entrez la commande ping afin de vérifier si le serveur ISE est accessible depuis le commutateur.
- 2. Assurez-vous que le commutateur est configuré en tant que client AAA sur le serveur ISE.
- 3. Assurez-vous que le secret partagé est le même entre le commutateur et le serveur ISE.
- 4. Vérifiez si EAP-FAST est activé sur le serveur ISE.
- 5. Vérifiez si les informations d'identification 802.1x sont configurées pour le LAP et sont identiques sur le serveur ISE.
  - Remarque : le nom d'utilisateur et le mot de passe sont sensibles à la casse.
- 6. Si l'authentification échoue, entrez ces commandes sur le commutateur : debug dot1x et debug authentication.

Notez que les points d'accès basés sur Cisco IOS (802.11ac phase 1) ne prennent pas en charge TLS versions 1.1 et 1.2. Cela peut entraîner un problème si votre serveur ISE ou RADIUS est configuré pour autoriser uniquement l'authentification TLS 1.2 à l'intérieur de 802.1X.

## Références

Configuration de 802.1X sur les points d'accès avec PEAP et EAP-TLS

#### À propos de cette traduction

Cisco a traduit ce document en traduction automatisée vérifiée par une personne dans le cadre d'un service mondial permettant à nos utilisateurs d'obtenir le contenu d'assistance dans leur propre langue.

Il convient cependant de noter que même la meilleure traduction automatisée ne sera pas aussi précise que celle fournie par un traducteur professionnel.